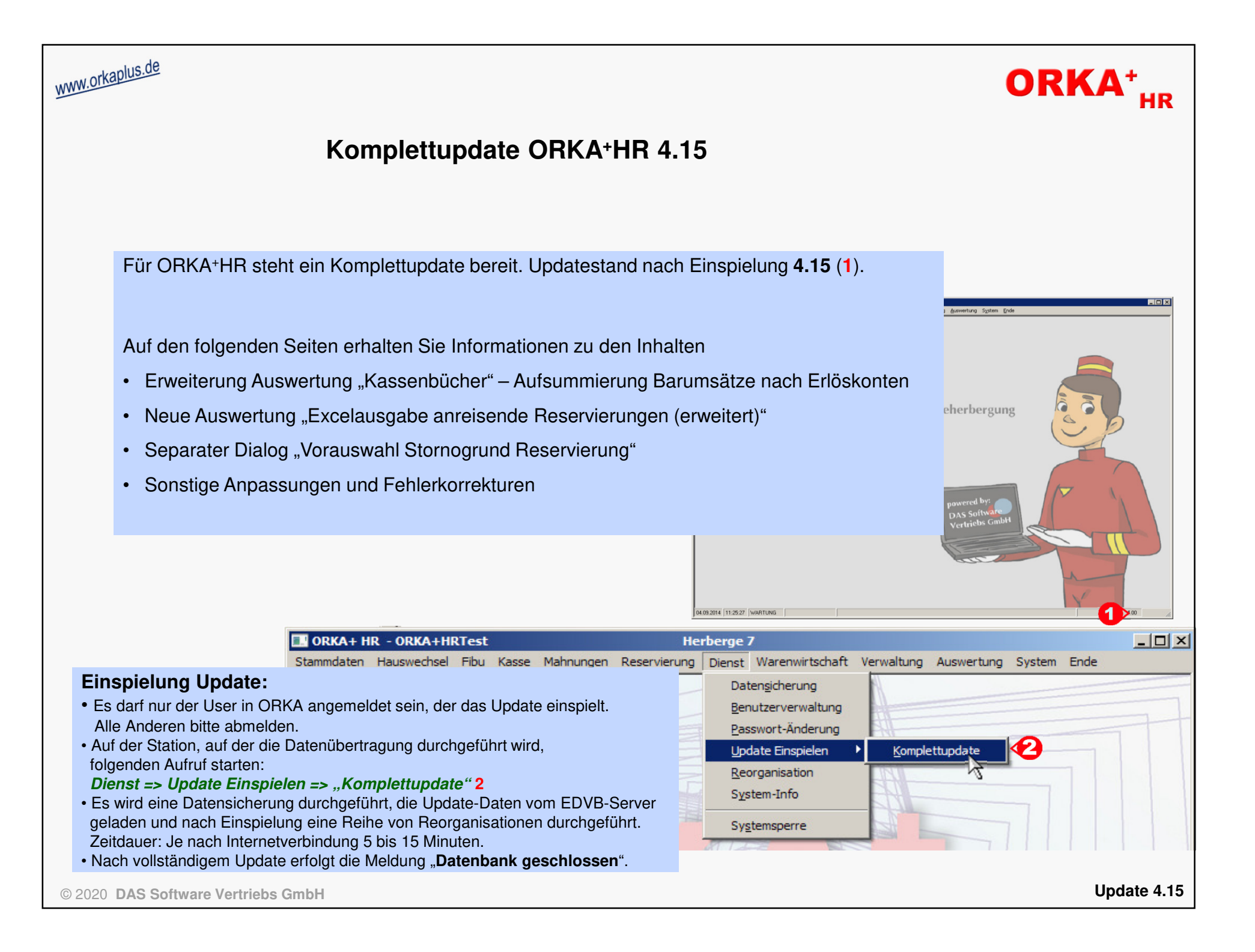

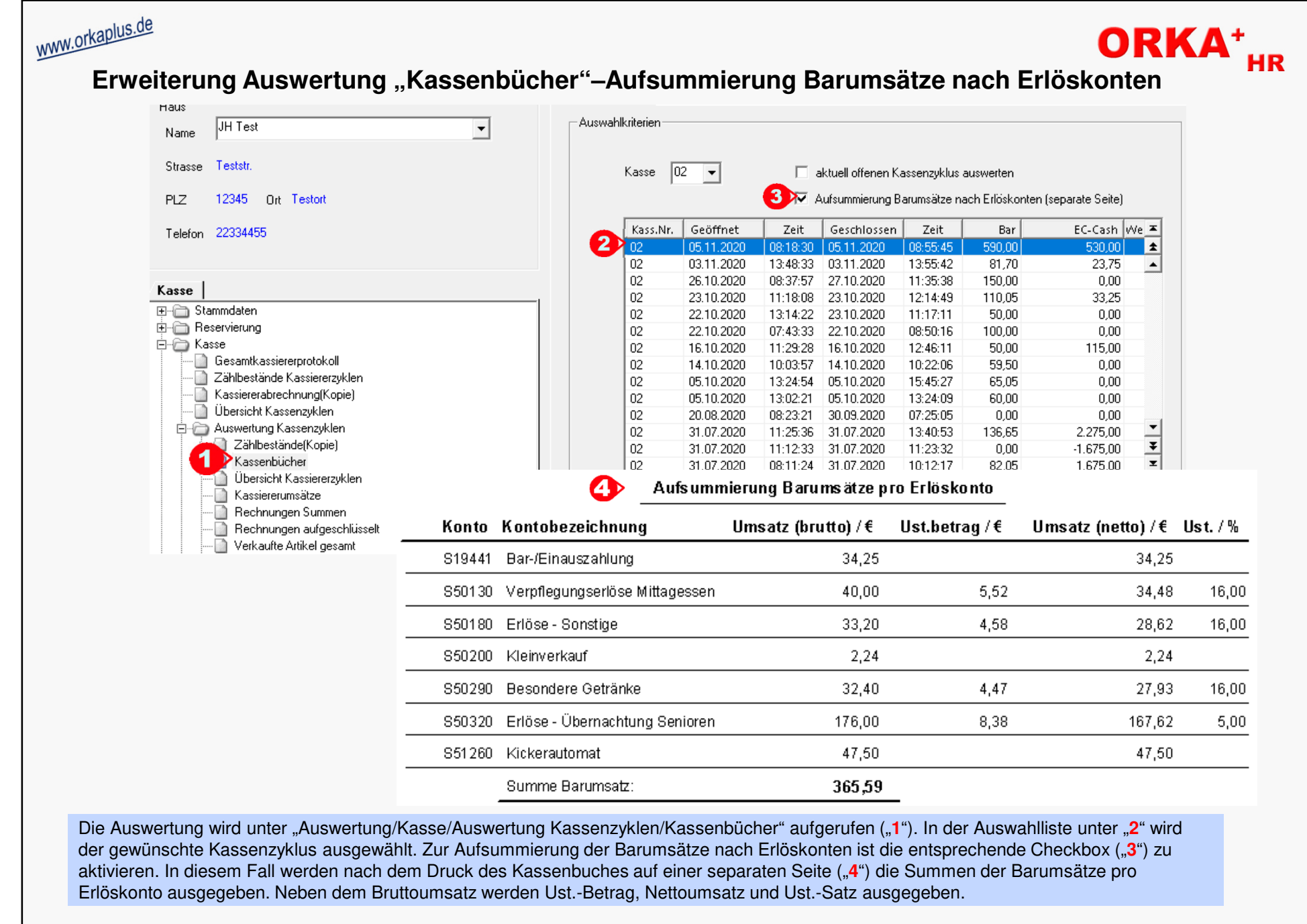

Erweiterung Auswertung "Kassenbücher" – Aufsummierung Barumsätze nach Erlöskonten

© 2020 DAS Software Vertriebs GmbH

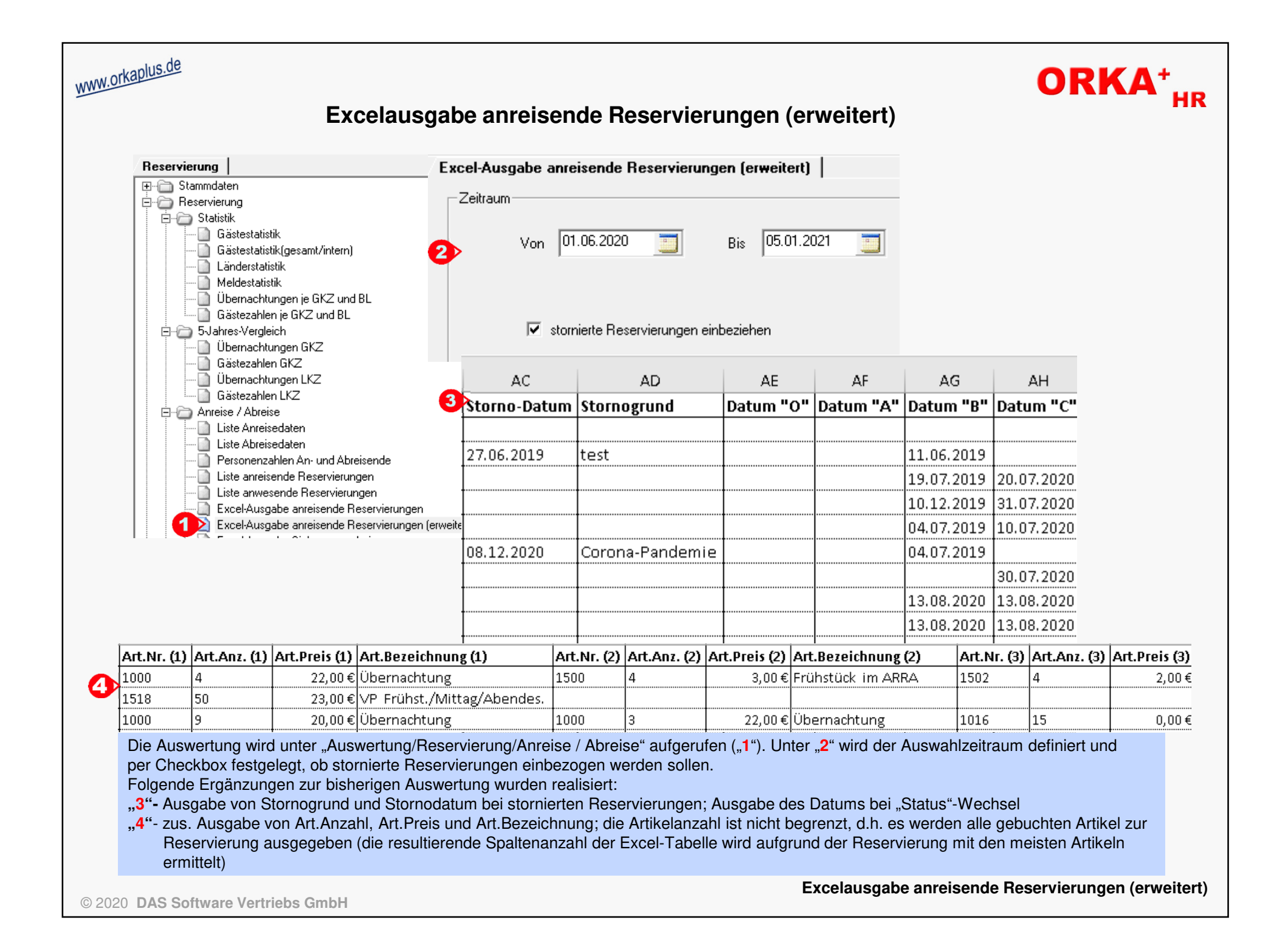

| www.orkaplus.de<br>Separate                                                                                                    | r Dialog "Vorauswahl Sto                                                                                                    | ornogrund Rese               | rvierung"                                                     | ORKA <sup>+</sup> HR |
|----------------------------------------------------------------------------------------------------|----------------------------------------------------------------------------------------------------|------------------------------|---------------------------------------------------------------|----------------------|
| 💷 ORKA+ HR - orka+hr                                                                                                    | 💷 Vorauswahl Stornogrund Reservierun                                                                                                    | g - Herberge 7               |                                                               |                      |
| <mark>Stammdaten Hauswechsel Fibu Kasse M</mark><br><u>G</u> äste                                                                                                    | 🛛 🍙 🗐 🧐 🔎                                                                                                    |                              | Suche                                                         |                      |
| Lieferanten<br>Artikel /Arrangement / Pauschalprogramme<br>Favoriten Leistungserfassung<br>Häuser<br>Zimmer/Seminarr./Sport+Freizeit<br>Dienstglan<br>Vorgabewerte <u>R</u> eservierung<br>Vorauswahl Stornogrund <u>Reservierung</u><br>Essv <u>o</u> rschriften/Allergien                                                                                                    | Hausdaten   Name Herberge 7   Strasse Herbergsstr. 7   PLZ 7777 Ort   Telefon 7777-7777   Alle Stornogrund ⊽   berufliche Gründe Corona-Pandemie   nicht ausreichend freie Plätze im Haus private Gründe | Stornierung Reservierung 200 | Allgemein<br>Stornogrund (max. 250 Zeich<br>berufliche Gründe | ien)                 |
| Stornierung Reservierung 20090001                                                                                                    | ×                                                                                                    | Test 1 Schule                |                                                               |                      |
| Test 1 Schule<br>Grund der Stornierung<br>Abbruch<br>Stornierung<br>Stornierung | eie Plätze im Haus                                                                                                    | Grund der Stornierun         | 2uschuss wurde abgelehnt<br>Druckvorschau                     | 5 🕞                  |

Der Dialog wird unter "Stammdaten/Vorauswahl Stornogrund Reservierung" ("1") aufgerufen. Es können beliebig viele Stornogründe erfasst werden ("2").Dadurch ist eine Standardisierung der Texte möglich, um eine gezielte Filterung von stornierten Reservierungen in entsprechenden Auswertungen zu ermöglichen. Während der Durchführung einer Stornierung kann der Stornierungsgrund aus der "Vorauswahl" übernommen werden ("3"). Wird ein neuer Stornogrund eingegeben ("4"), wird automatisch der "Speichern"-Button ("5") aktiv und der Text kann zur späteren Wiederverwendung der "Vorauswahl" hinzugefügt werden.

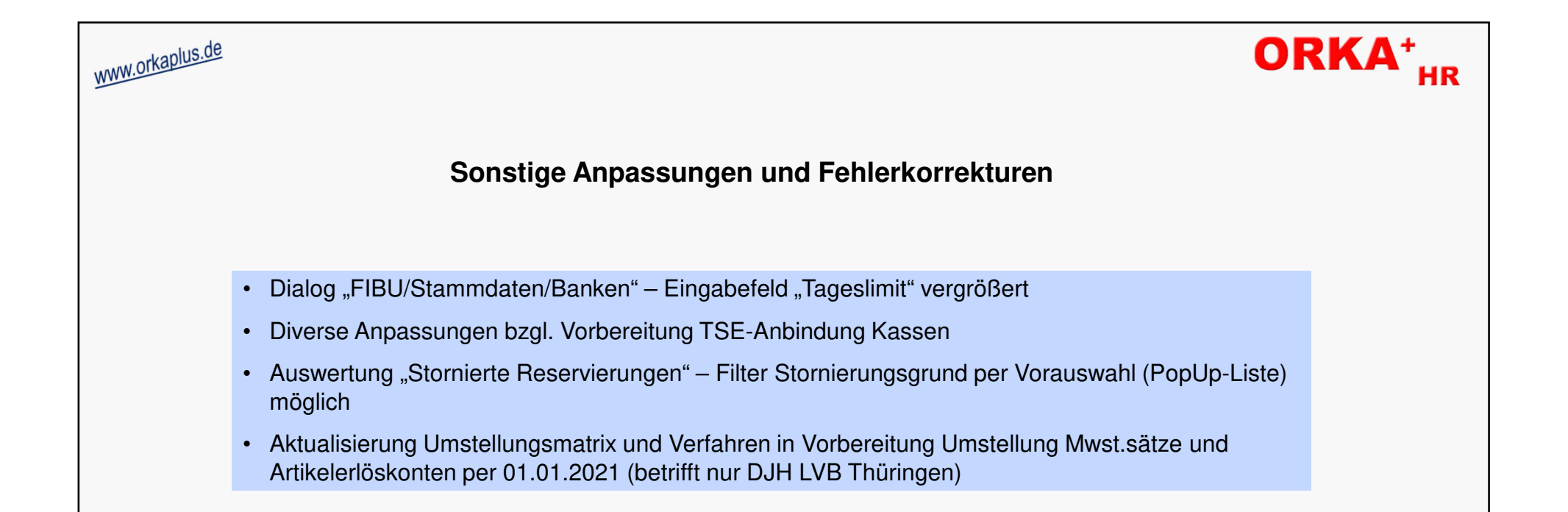